# Einsatz von 802.11 (Wireless LAN) mit Windows XP und Windows 2000 IAS

## Ziel:

- ? Wireless Client mit Windows XP Professional
- ? Windows 2000 IAS Server für die RADIUS Authentifizierung
- ? Wireless Access Point (AP) mit Unterstützung der 802.11 Authentifizierung

## Voraussetzung:

- ? Windows 2000 SP2
- ? Ein Patch für IAS (Q304697)
- ? Ein Patch für AD (Q304697)
- ? Ein Patch für Schannel (Q304347)

Für eine erfolgreiche Authentifizierung benötigt der Wireless Client ein Computer-Zertifikat oder ein Benutzer-Zertifikat oder Beides. Computer mit Windows XP können EAP-TLS verwenden.

Das Computer-Zertifikat wird während des Aufbaus einer EAP-TLS Sitzung abgerufen. Es steht für jeden Benutzer zur Verfügung und auch während des Logons des Computers.

Das Benutzer-Zertifikat ist nur verfügbar wenn der Benutzer sich erfolgreich angemeldet hat, weil nur dann Zugriff auf den persönlichen Zertifikatsspeicher besteht.

Ohne ein Computer-Zertifikat kann der Wireless Client nicht authentifiziert werden

#### Die Computer und Benutzer-Authentifizierung in Windows XP für Wireless-Clients unterliegt folgender Einschränkung:

- ? Wenn ein Computer-Zertifikat vorhanden ist wird eine Computer-Authentifizierung durchgeführt
- ? Wenn die Computer-Authentifizierung durchgeführt wurde, wird keine User-Authentifizierung nach der Computer-Authentifizierung durchgeführt.
- ? Wenn der Benutzer-Logon erfolgreich war und der Benutzer auf den Wireless AP geschaltet wird, wird die Benutzer-Authentifizierung durchgeführt
- ? Wenn kein Computer-Zertifikat existiert oder die Benutzer-Authentifizierung war erfolgreich vor der Computer-Authentifizierung wird die Benutzer Authentifizierung durchgeführt

## Gängige Infrastruktur

- ? Wireless Computer mit Windows XP
- ? Zwei Windows 2000 IAS Server

- ? Active Directory Domänen
- ? Eine PKI
- ? Wireless Remote Access Policy
- ? Mehrere Wireless Access Points (AP)

## Verwendung einer Third Party CA

#### Für Zertifkate auf dem IAS Server

- ? Zertifikate müssen im lokalen Zertifikatsspeicher des Computers installiert sein
- ? Zertifikate müssen über einen privaten Schlüssel verfügen
- ? Der CSP muß Schannel unterstützen
- ? Die PKI muß das Server Authentifizierungs-Zertifikat enthalten. Auch bekannt als Enhanced Key Usage (EKU). EKU wird durch eine OID identifiziert (1.3.6.1.5.7.3.1)
- ? Sie muß einen FQDN des Computer-Accounts im IAS (alternativer Name im Subjekt) enthalten.
- ? Das Root CA Zertifikat der CA welches das Wireless Computer- und Benutzerzertifikat ausstellt muß im Zertifikatsspeicher der "Trusted Root Certificate Authority" gespeichert sein.

#### Für Zertifikate auf dem Wireless Client

- ? Der Benutzer muss über einen korrospondierenden privaten Schlüssel verfügen
- ? Es muß die EKU (OID 1.3.6.1.5.5.7.3.2) enthalten sein
- ? Computer Zertifikate müssen in dem lokalen Computer-Zertifikats-Speicher installiert sein
- ? Computer-Zertifikate müssen den FQDN des Wireless Client Computer Accounts enthalten
- ? Benutzer-Zertifkate müssen im Benutzer-Zertifkatsspeicher installiert sein
- ? Benutzer-Zertifikate müssen den UPN des Computer Accounts im "Alternative Name Property" enthalten
- ? Das Root CA Zertifikat der Cas für den IAS Server muß im Zertifkatsspeicher der "Trusted Root Certification Authority" installiert sein

## Installation des IAS Servers

- ? SECEDIT /REFRESHPOLICY MACHINE\_POLICY
- ? Installation von IAS
- ? Neuinstallation von Windows 2000 SP2
- ? Installation des Patches Q304697
- ? IAS im AD registrieren
- ? Aktivieren des Datei-Loggings im IAS
- ? Evtl. Konfiguration zusätzlicher UDP Ports für die Authentifizierung und das Accounting (Standard = Port 1812 und 1645 für Authentifzierungs-Nachrichten und Port 1813 und 1646 für Accouning-Nachrichten)
- ? Hinzufügen der Wireless APs als IAS Clients
- ? Erstellen einer neuen RAS Policy mit den folgenden Einstellungen: Name: Wireless Zugriff in das Internet Konditionen: NAS-Port-Typ=Wireless oder Wireless-IEEE 802.11

Windows-Gruppe=WirelessBenutzer Berechtigungen: RAS Zugriff erlauben

- ? Benutzer-Profil-Authentifizierung=EAP und SmartCard oder anderes Zertifikat auswählen
- ? Benutzer-Profil-Verschlüsselung=Stärkste Verschlüsselung (128 Bit)
- ? Löschen der Default-Domain Policy

### Installation des sekundären IAS Servers

- ? SECEDIT /REFRESHPOLICY MACHINE\_POLICY
- ? Installation von IAS
- ? Neuinstallation von Windows 2000 SP2
- ? Installation des Patches Q304697
- ? IAS im AD registrieren
- ? Kopieren der IAS Konfiguration des ersten IAS auf den zweiten IAS NETSH AAAA SHOW CONFIG >Pfad zur Datei.txt auf dem ersten IAS ausführen NETSH EXEC >Pfad zur Datei.txt (des ersten IAS Servers) auf dem zweiten IAS Server ausführen

#### Installation des Computer-Zertifikats auf dem Wireless Client

- ? Konfiguration einer Gruppenrichtlinie mit automatischen Zertifikats-Enrollment.
- ? Den Wireless Client an das Intranet anschließen
- ? Auf dem Client GPUPDATE /TARGET:COMPUTERNAME ausführen (wenn es sich um einen Windows XP Client handelt)

#### Installation des Benutzer-Zertifikats auf dem Wireless Client

- ? Erstellen eines Benutzer-Zertifikats mit dem beabsichtigten Zweck für den Benutzer
- ? Exportieren des Zertifikats in eine .CER Datei
- ? Mappen des .CER Zertifikats zu dem Benutzer Account der das Wireless Gerät nutzen soll
- ? Exportieren des Benutzer-Zertifikats in eine .PFX-Datei. Exportieren des privaten Schlüssels und Speicherung auf mehrere Disketten und anschließender Löschung des privaten Schlüssels
- ? Importieren des Benutzer-Zertifkats auf dem Wireless Client